# 電子証明書の再取得手順

パソコンの新設、電子証明書の期限切れ等の理由により、<u>当金庫に対して電子証明書の再発行をご依頼された場合に</u> おける再取得手順につきまして、以下のとおりご案内いたします。

※以下、画面は「Windows7環境」のものです。実際の操作ではお客様のシステム環境によりメッセージ等が異なる場合があります。

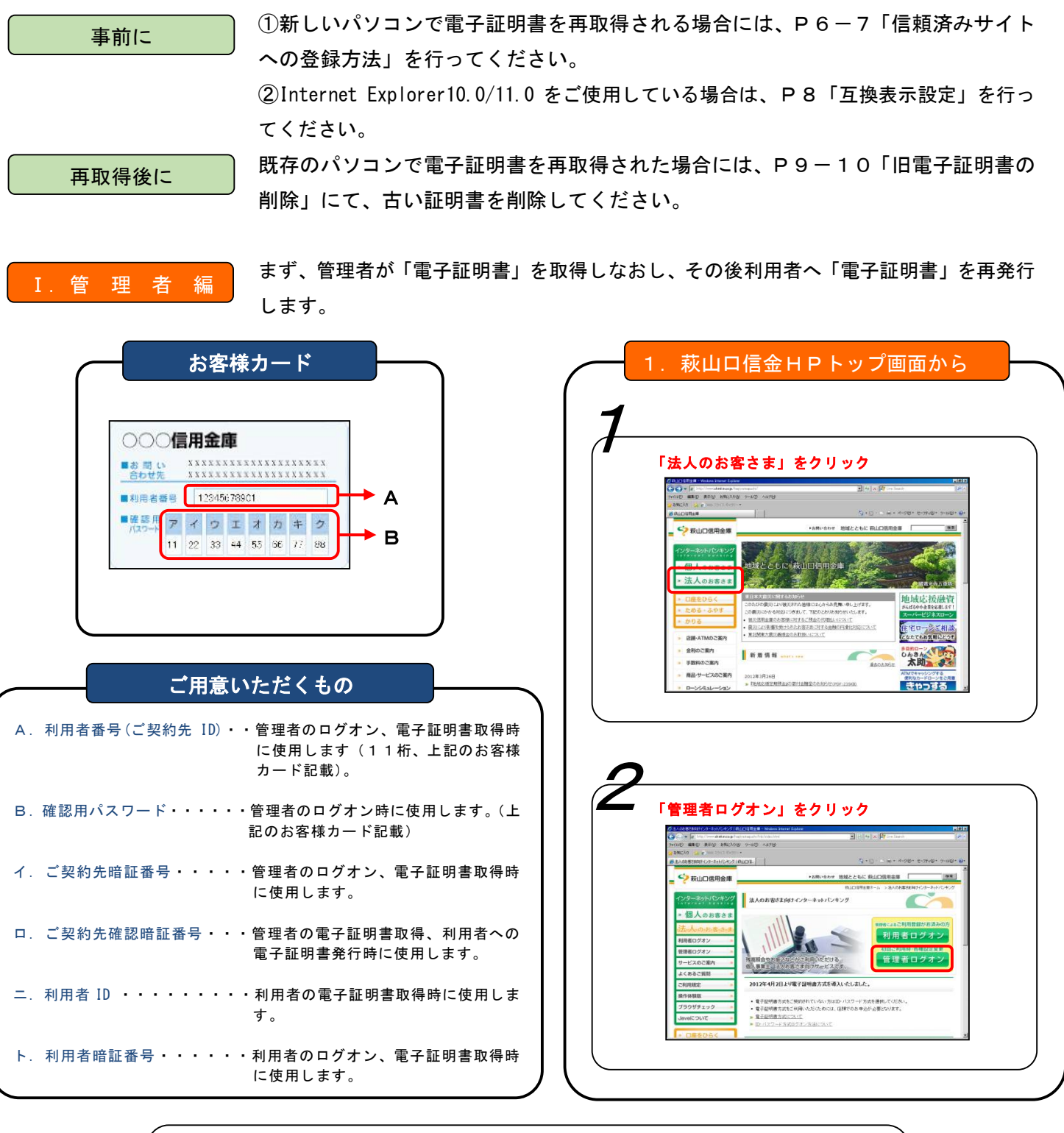

問い合わせ先 **萩山口信用金庫** (インターネットバンキング担当) Tel 083 (922) 2700

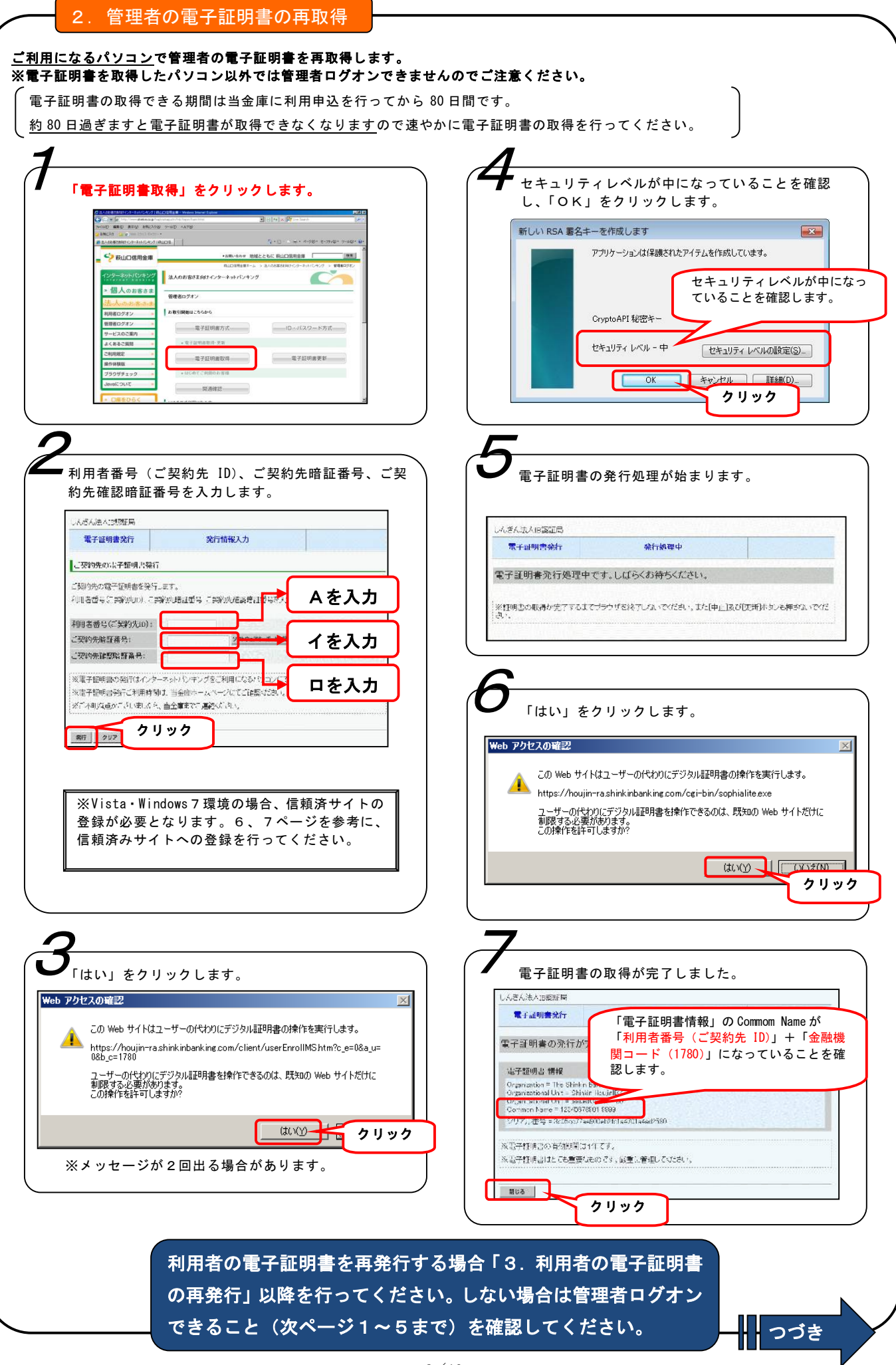

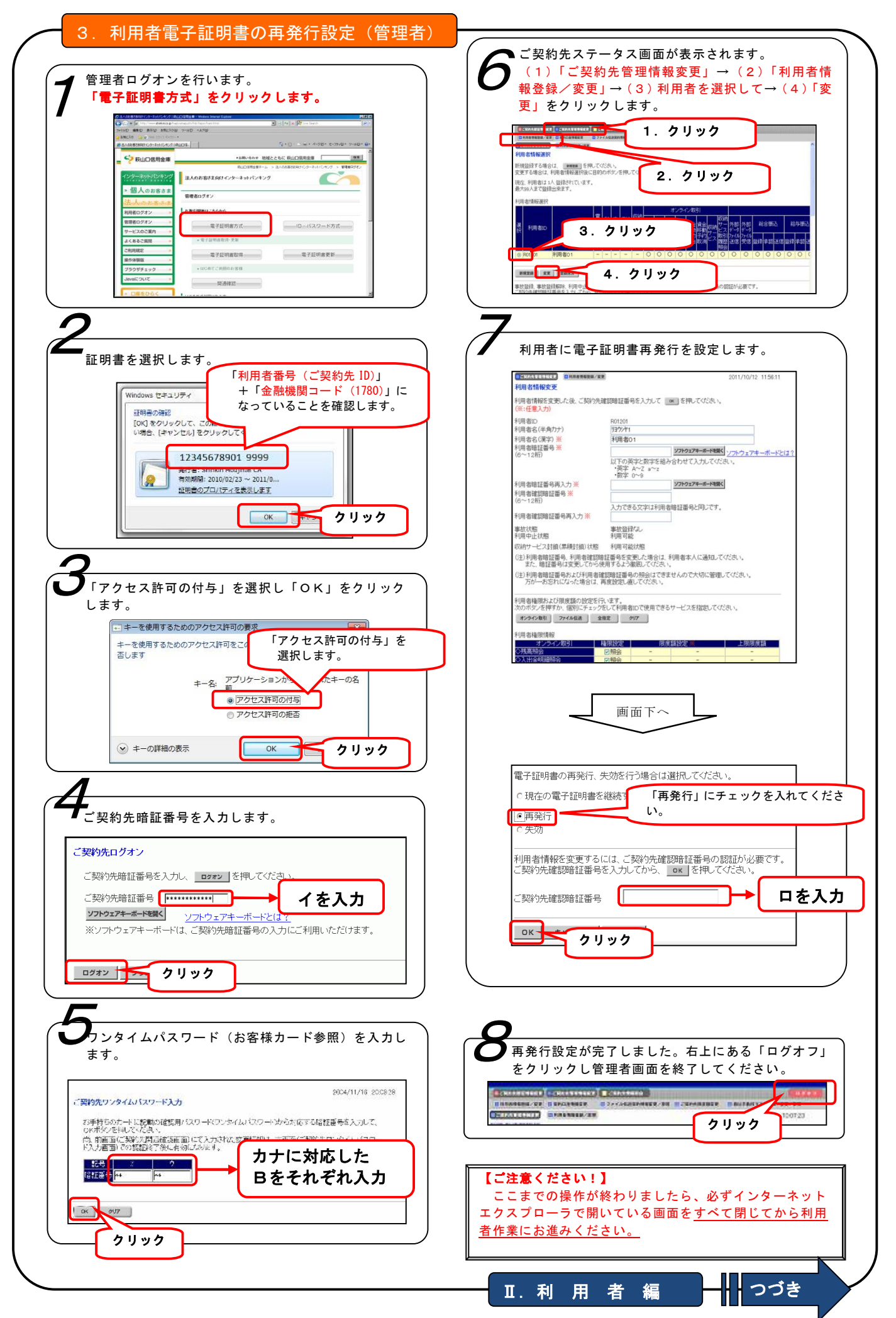

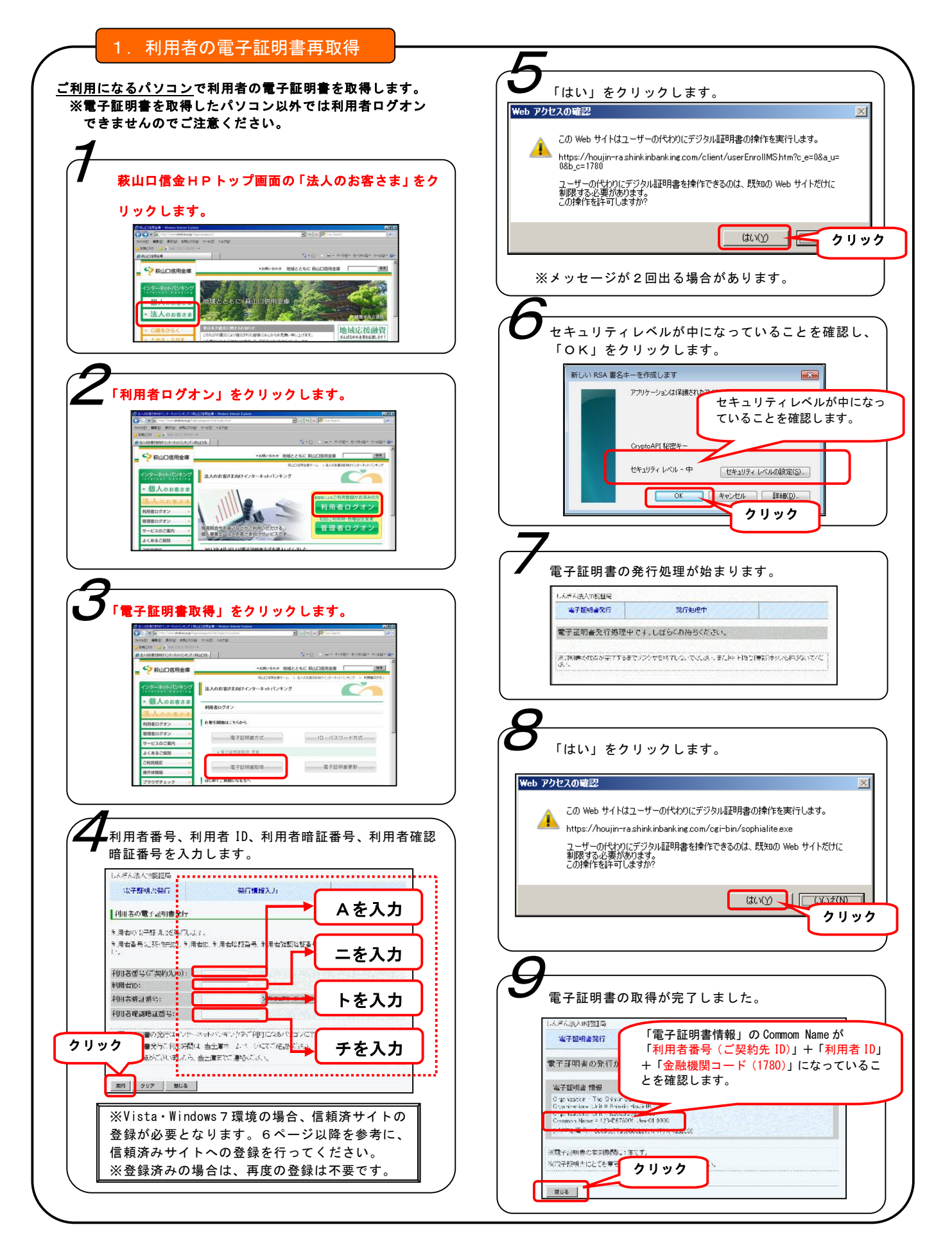

#### 【ご注意ください!】

管理者画面で操作した後や利用者ログオン時にエラーが表示された場合は、インターネットエクスプローラで開いている画面 をすべて閉じてから再度操作をお試しください。

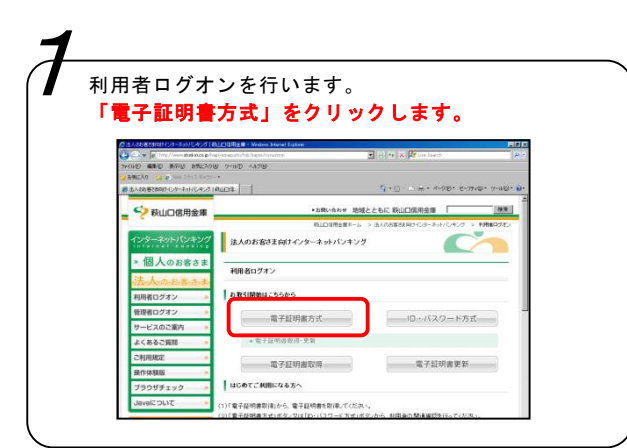

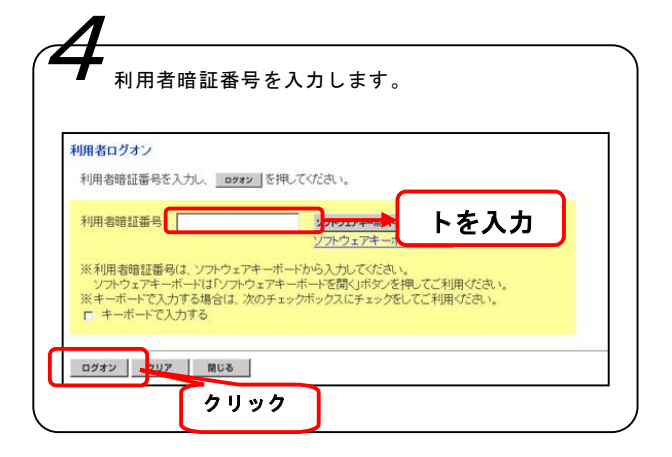

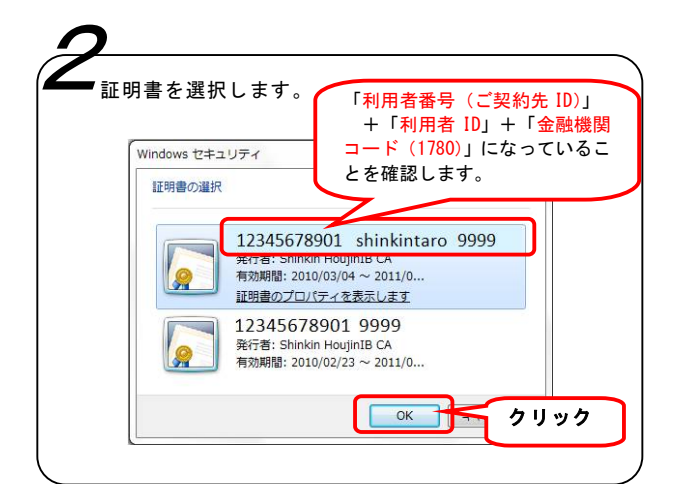

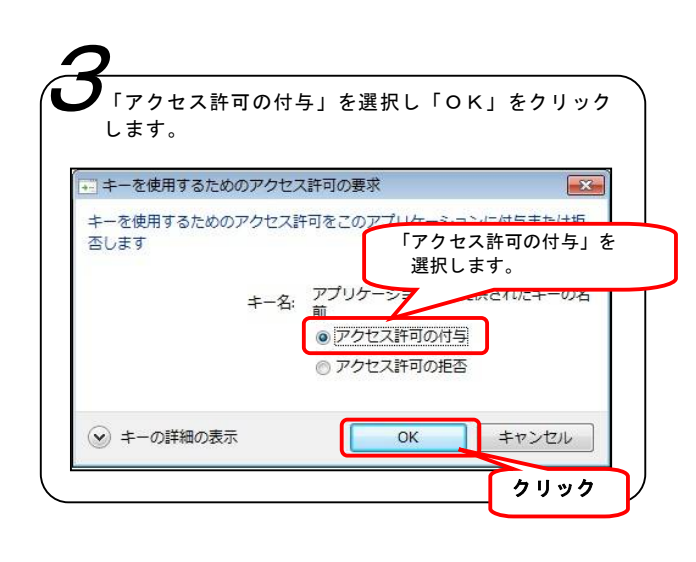

利用者ステータス画面が表示されることを確認 してください。 以上で、各種取引サービスをご利用いただける 準備が整いました。 次の要領で 萩山口信用金庫のホームページを「信頼済みサイト」へ登録してください。 以下、画面イメージは Microsoft Windows 7 上の Microsoft Internet Explorer 9 にて実行したもの になります。

## 【設定手順】

1. Microsoft Internet Explorer を起動して、画面右上[ツール]-[インターネットオプション] をク リックします。

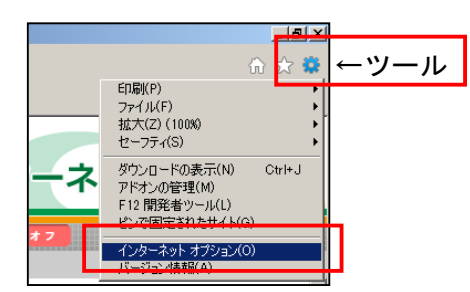

- 2. [ インターネットオプション ] が表示されますので、[ セキュリティ ] タブ、[ 信頼済みサイト ] をクリックします。
- 3. [保護モードを有効にする(Internet Explorer の再起動が必要)]が<u>チェックされていない</u>ことを 確認してください。

※チェックされている場合は、チェックを外してください(一旦 Internet Explorer の再起動が必要です)。4.[サイト]をクリックします。

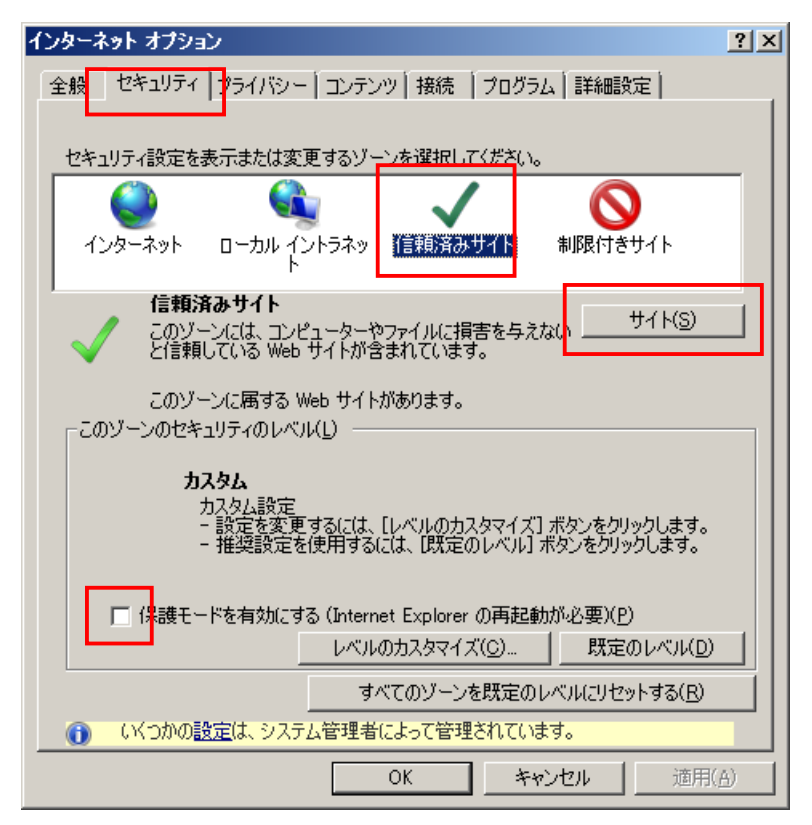

5.[ この Web サイトをゾーンに追加する ] 欄に、

「https://\*. shinkin-ib. jp」と入力して、 [ 追加 ] ボタンをクリックします。

| -<br>この Web サイトをゾーン(ご追加する(D): |       |
|-------------------------------|-------|
| https://*.shinkin-ib.jp       | 道加(A) |
| Veb サイト(W):                   |       |
|                               |       |
|                               |       |
|                               |       |

[Webサイト]欄に URL が追加されます。

|                     | ±n≠7(D). |         |
|---------------------|----------|---------|
| しの web リイトをソーノに迫    | າມອອເມະ  | j追加(A)  |
| Web サイト(W):         |          |         |
| https://*.shinkin-i | b.jp     | Hib#(H) |
|                     |          |         |

6.[閉じる]ボタンをクリックして設定画面を終了してください。

Microsoft Internet Explorer を終了します。 以上で設定は完了です。

# 互換表示設定

※Internet Explorer10.0/11.0をご使用している場合は、次の手順で設定をお願いします。

### 【設定手順】

1. Microsoft Internet Explorer を起動して、 [ツール]-[互換表示設定] をクリックします。

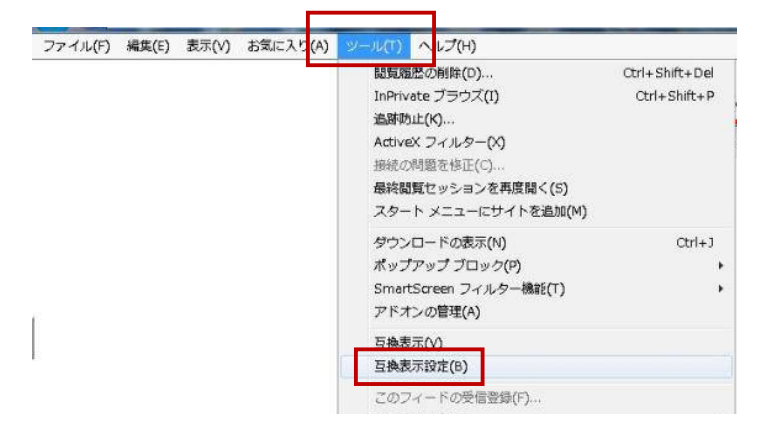

2. [追加する Web サイト] 欄に、

「shinkin-ib. jp」と入力して、 [追加]ボタンをクリックします。

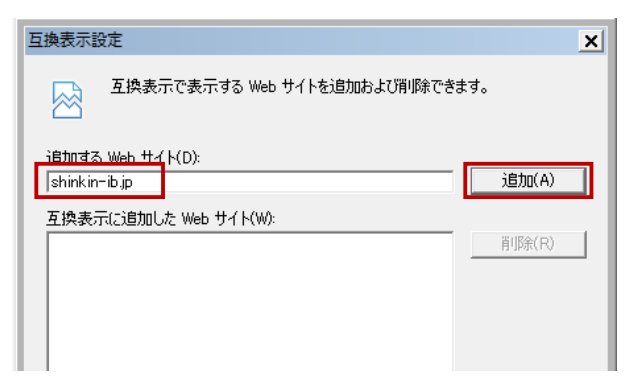

2. [互換表示に追加した Web サイト] 欄に、「shinkin-ib. jp」が表示されていることを確認し、 閉じるボタンを押します。

| <b>互换表示設定</b>                                                                            | ×      |
|------------------------------------------------------------------------------------------|--------|
| 互換表示で表示する Web サイトを追加および削除できます                                                            | す。     |
| 追加する Web サイト(D):                                                                         | 追加(A)  |
| 互換表示(こ追加した Web サイト(W): Shinkin-ib.jp                                                     | 削除(R)  |
|                                                                                          |        |
|                                                                                          |        |
|                                                                                          |        |
| □ マイクロソフトからの更新された Web サイトー覧を含める(U) □ イントラネット サイトを互換表示で表示する(I) □ オットラネット サイトを互換表示で表示する(I) |        |
| 9へ(0) Web サ1トを互換表示("表示9る(E)                                                              | 閉じる(C) |

# <u>旧電子証明書の削除</u>

※古い電子証明書を削除します。

以下、画面イメージはMicrosoft Windows7上のMicrosoft Internet Explorer 9にて実行したもの になります。

【削除手順】

1. Microsoft Internet Explorer を起動して、画面右上[ツール]-[インターネットオプション] をク リックします。

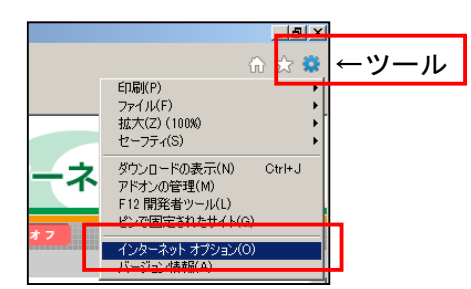

2.[インターネットオプション]が表示されますので、[コンテンツ]タブ、[証明書]をクリックします。

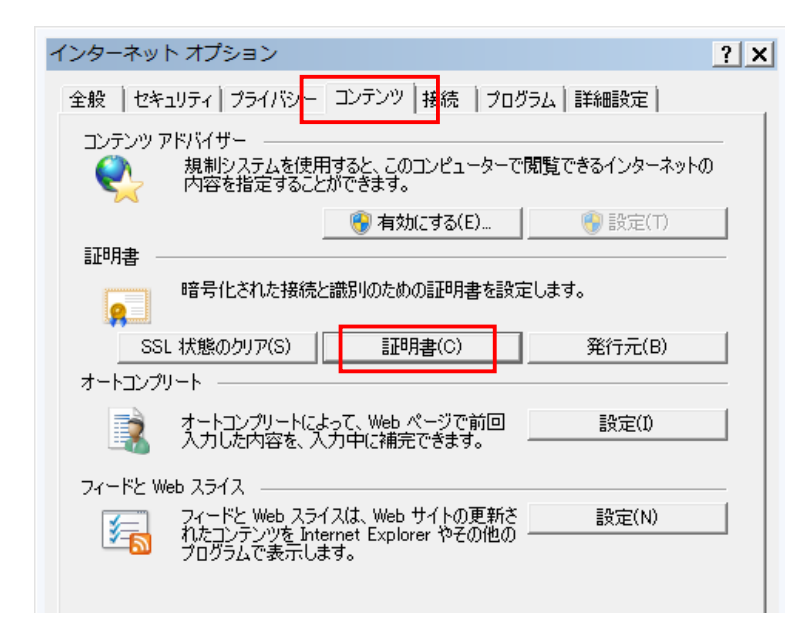

3. [証明書]ウィンドウ表示されます。[個人]タブをクリックすると現在インストールしている 法人インターネットバンキング等の電子証明書が表示されます。 4. 「発行先」、「有効期限」をよく確認の上、削除する古い電子証明書をクリックします。 (選択した証明書が青色に反転します)

古い電子証明書を選択しましたら、[削除]ボタンをクリックして削除します。

| 証明書                             |           |           |                                                |                          |              | x |
|---------------------------------|-----------|-----------|------------------------------------------------|--------------------------|--------------|---|
| 目的(N):                          |           | <ব্যান্ত> |                                                |                          |              | • |
| 個人(                             | 助の人   中間  | 11月機関   6 | ■ 「頼されたルート証明機関                                 | 信頼された発行元                 | 信頼されない発行元    | _ |
| 発行先                             |           |           | 発行者                                            | 有効期限                     | フレンドリ名       |   |
| <b>,</b>                        |           | ,         | Shinkin Internet Bank<br>Shinkin Internet Bank | 2016/01/14<br>2016/01/14 | <ない><br><ない> |   |
|                                 |           |           |                                                |                          |              |   |
| インポート                           | -(D 」 エクス | ポート(E)    | 肖J『除(R)                                        |                          | 詳細設定(A       | ) |
| - 証明書の<br><すべて><br><u> 証明書の</u> | 目的        |           |                                                |                          | 表示(V)        |   |

「発行先」について

| 管理者用の電子証明書 | (11 桁の利用者番号) +「1780」          |
|------------|-------------------------------|
|            | 例:「00000012345 1780」          |
| 利用者用の電子証明書 | (11 桁の利用者番号)+(利用者 ID)+「1780」  |
|            | 例:「00000012345 tantou01 1780」 |

※管理者1名、利用者1名の場合、電子証明書の数はそれぞれ新旧2つの計4つ表示されます。

「有効期限」について

新しい電子証明書の有効期限は、再取得処理日翌日の1年後となります。管理者・利用者電子証明書の 有効期限をよく確認の上、古い電子証明書を選択してください。

5. [証明書]ウィンドウの[閉じる]ボタン、[インターネットオプション]の[OK]ボタンをク リックし画面を閉じてください。

Microsoft Internet Explorer を終了します。 以上で削除完了です。